## **Building Your First Landing Page**

## **Key Terms:**

- Landing Page A standalone web page, created specifically for a marketing or advertising campaign or in this case, your affiliate marketing efforts.
- "Call to Action" Button This is where you will put your affiliate link. You will also want to include your affiliate link in any emails you send the potential customer.
- **Headline** Attention-grabbing, action-oriented, and very relatable to the problem the customer has that the product solves.
- VSL Video Sales Letter
- **Copy** Another word for body text or writing. This is where you continue to sell the product. Things like testimonials, social proof, and bullet points work very well here.
- **CTA or Call to Action** What you want the consumer to do. Usually in button format, brightly colored, with a clear reason to click.
- Email Swipes Email swipes are essentially copy-and-paste text that is guaranteed to convert.
- WYSIWYG Editor- "What You See is What You Get" Editor. It shows you what would be on the page as you add content to it.

## What is a Landing Page?

A landing page is where a customer is sent after they click on your ad or the content that you've created. It is a stand-alone web page that guides a customer to a specific desired action.

## Simple Affiliate Funnel Example

## **Simple Affiliate Funnel**

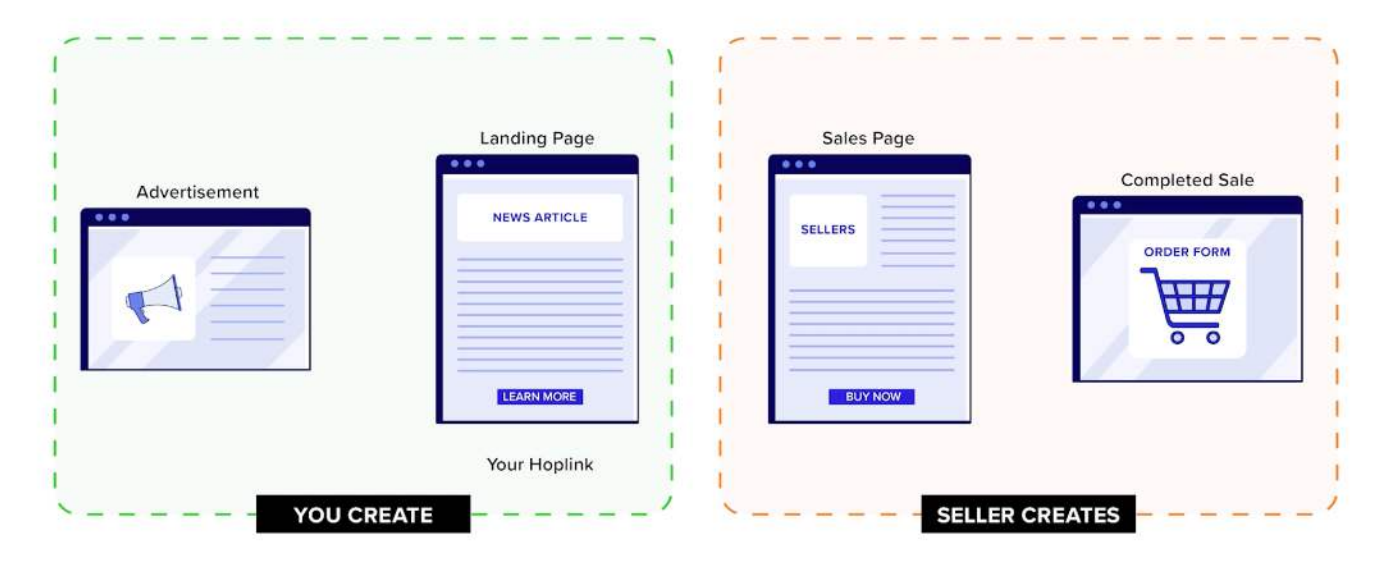

## **Pro Tip:**

Landing pages are used by almost every successful affiliate. They have the power to make or break campaigns.

## Landing Page: What It Is & What It Is NOT

#### It is:

- A method to warm up a potential buyer to a sale
- A problem-solving or storytelling page
- A single "call to action" page

#### It is not:

- A sales page
- A regular webpage with navigation tools

## How does Accelerator help?

**Accelerator is ClickBank's very own custom funnel generator.** This tool comes with pre-made templates that are niche and traffic source-specific. It allows you to build, launch, and manage

your funnels; create blogs, or websites; and grow an email list all from one single platform. It also lets you connect automation, tag/organize your leads, and connect custom domains, all while monitoring your funnel's performance.

∂ Accelerator

## Where does your affiliate link go?

An affiliate link should be embedded into any CTA that links to the seller's sales page, often on the thank you page, as well as any emails you send promoting a product.

# Pro Tip: Always test your link to make sure it is tracking to the correct page. Practice your entire funnel!

## **Create Your Funnel:**

Log into Accelerator and navigate through the onboarding wizard.

• You are going to use Accelerator as an **affiliate** to promote products.

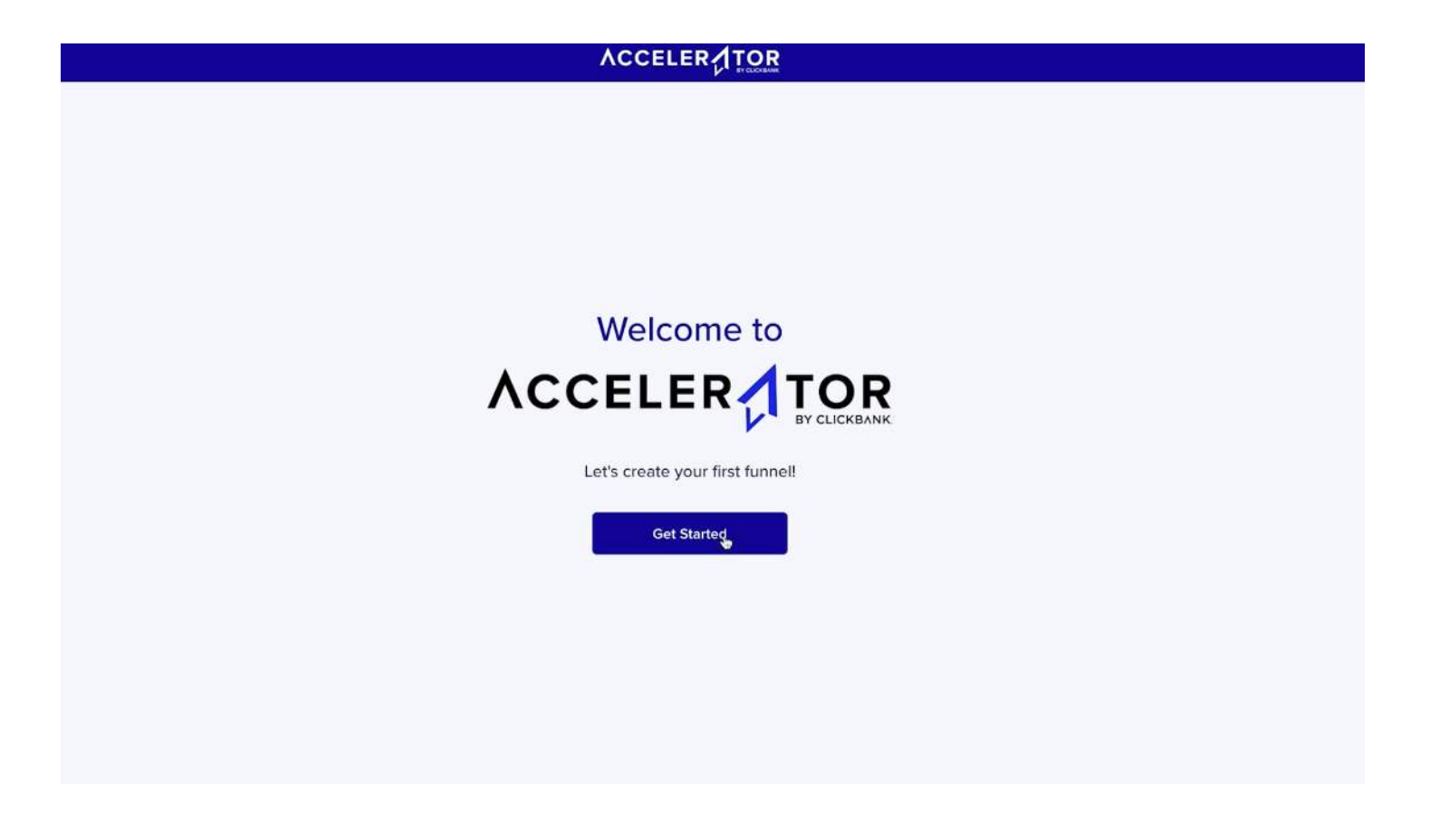

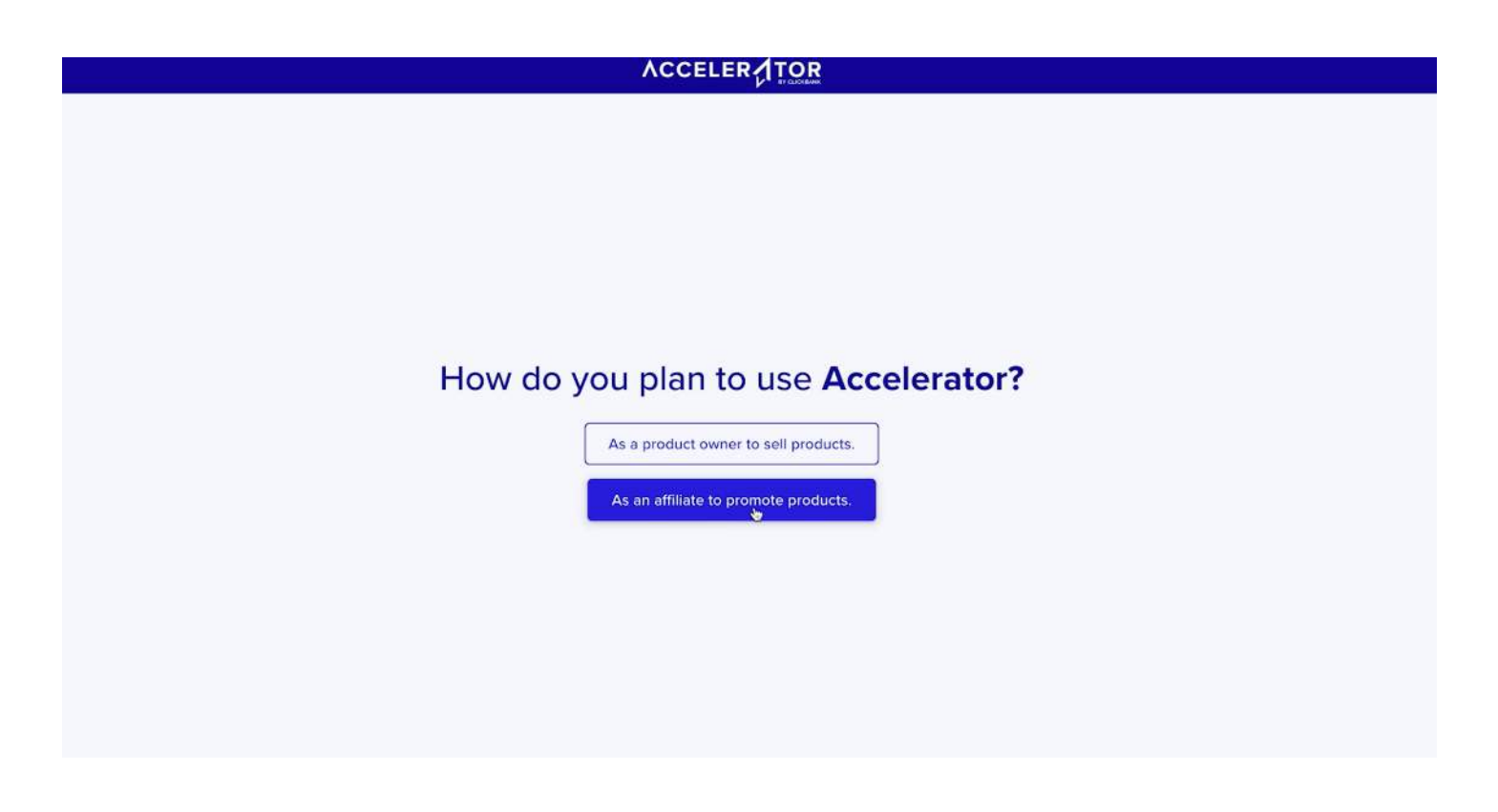

• Select the nice you will be promoting products in. You can always come back and change this later.

| What <b>niche</b> will you be promoting products in?                                        |
|---------------------------------------------------------------------------------------------|
| Pick one to start. If you're not sure, select the category that is most interesting to you. |
|                                                                                             |
| CBD Crypto Diet/Weightloss eBusiness/eMarketing                                             |
| Health/Fitness Personal Development/Self Help Pet Products                                  |
| Spiritual/Alternative Beliefs Survival/Politics Womens Health/Beauty Other                  |
| Spintadi/Alternative beners                                                                 |
|                                                                                             |
|                                                                                             |

• Select your traffic source. If you aren't sure what kind of traffic source you want to use yet, that's okay. You can select one now to practice making your funnel and come back to change it later.

| What type of Traffic will you be generating?                          |   |
|-----------------------------------------------------------------------|---|
|                                                                       |   |
| Facebook Ads     Youtube Ads     Native Ads     Paid Search     Email |   |
| Organic Search Social Media Other                                     |   |
|                                                                       | * |
|                                                                       |   |
|                                                                       |   |
|                                                                       |   |
|                                                                       |   |

• Name your workspace. This can be your name or your niche. Just remember, this is the web address you'll use to access your Accelerator Dashboard. This is not your site's public URL - we'll set that up later.

| Name your Workspace                                        |             |
|------------------------------------------------------------|-------------|
| This is the web address you'll use to access your Dashb    | oard.       |
| This is not your site's public URL – we'll set that up lat | er.         |
| changelariter.com                                          |             |
| Logark                                                     | 5. <b>m</b> |
|                                                            |             |
|                                                            |             |
|                                                            |             |
|                                                            |             |
|                                                            |             |
|                                                            |             |

• Next, choose the color theme that you want your funnel to look like. This is always changeable.

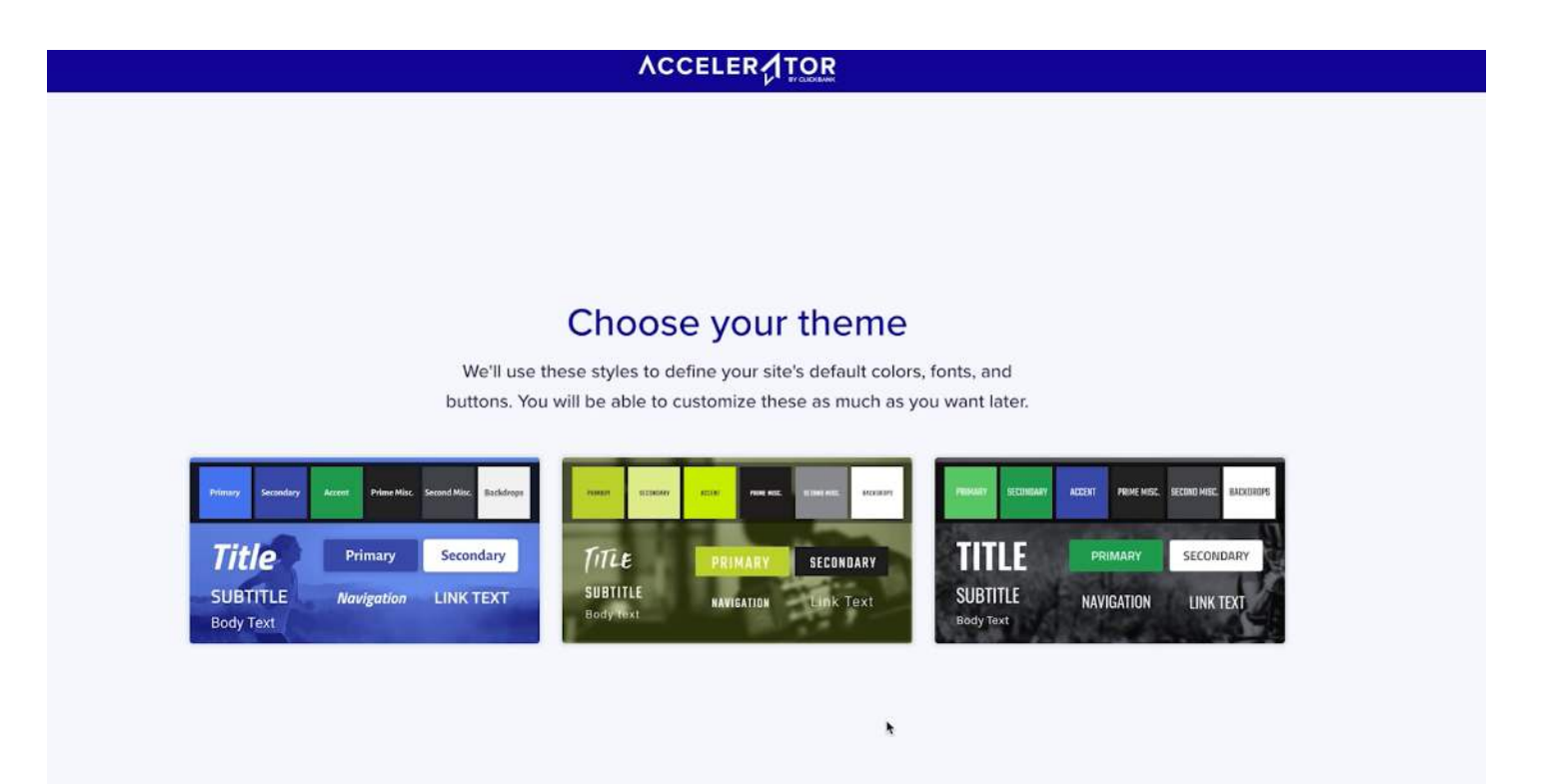

• Now, select your funnel. Use the information and resources provided on your seller's affiliate tools page to help you make this decision. Taylor selected Video Presale because it is one of the simplest funnels, and it is a great place to start if you are not sure. If you select a different funnel, the same principles will apply.

#### ACCELER

#### **Funnel Suggestions**

Pick a suggested funnel to get started. We'll apply the color and font combination you selected and populate with images based on your niche.

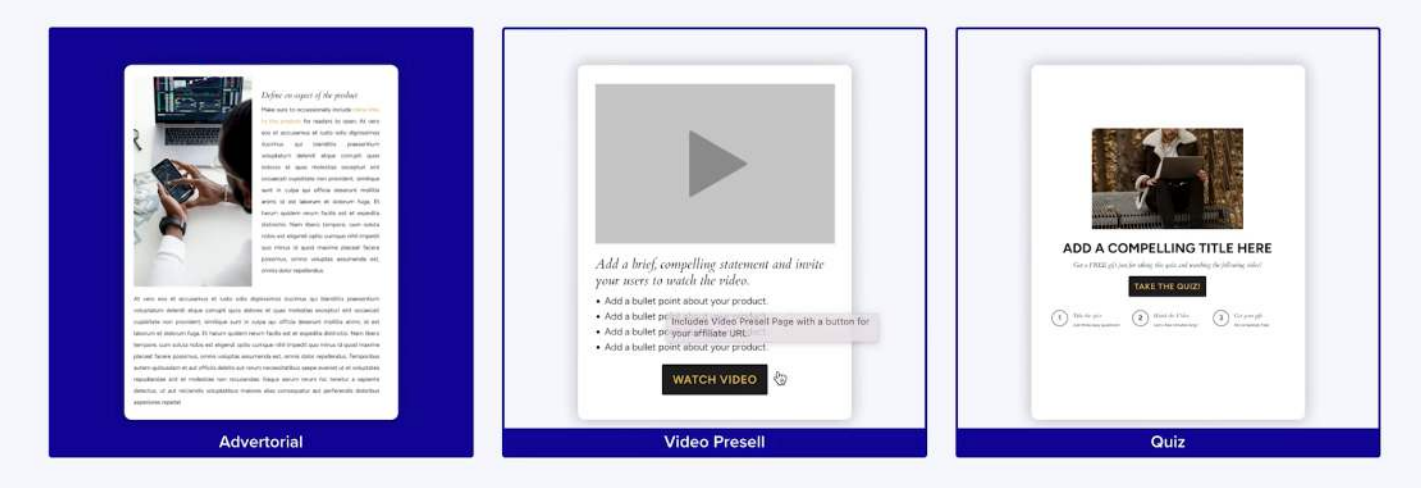

• Your funnel is just about ready! Head to the editor!

## Your first funnel is almost ready!

We're creating your first funnel based on your chosen niche, traffic source, and layout. You'll be able to start customizing it inside the Funnel Manager as soon as it's ready.

Launch Funnel Editor

## **Edit Your Funnel**

• First, start by editing your page. Click Edit Page to go to the editor.

| Return to Dashboard                   |                       | Video Presell |
|---------------------------------------|-----------------------|---------------|
| 🗠 Analytics<br>🚊 Leads                | Edit Funnel Settings  |               |
| Targets ?       Page     ?       Form | PAGE<br>Video Presell |               |
| Button Pop Up                         | BUTTON<br>Watch Video |               |
| Assign Tag                            |                       |               |

• **Remember!** This page needs to be simple and get people to do your desired "call to action" (also known as a CTA).

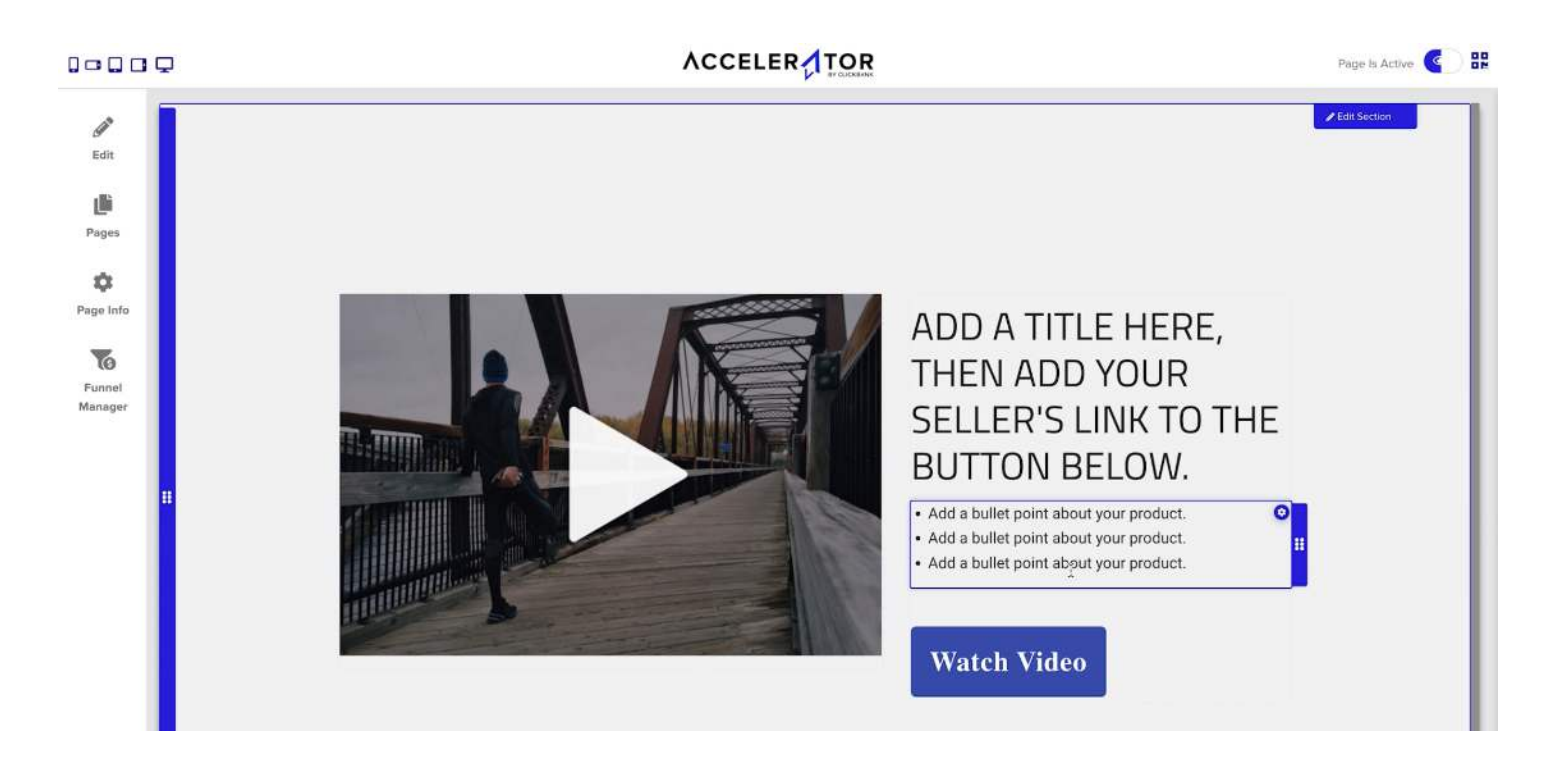

• Navigage to the ClickBank Marketplace and find your seller's affiliate page. This is where you can find inspiration for the kind of copy to use on your landing page.

| Business / Investing (82)             |         |                                 |                           |                      |                                |                           |
|---------------------------------------|---------|---------------------------------|---------------------------|----------------------|--------------------------------|---------------------------|
| Computers / Internet (14)             |         |                                 |                           |                      |                                |                           |
| Cooking, Food & Wine (27)             |         | Top Offers                      |                           |                      |                                |                           |
| -Business & E-Marketing (183)         |         | 2220 results                    |                           |                      | Sort r                         | esults by Rank: High-Low  |
| Education (27)                        |         | 2220 1650115                    |                           |                      |                                |                           |
| Employment & Jobs (18)                |         |                                 |                           |                      |                                |                           |
| Sames (8)                             |         | Alpilean                        |                           |                      | Gravity score 849.34           | Avg \$/conversion         |
| Green Products (40)                   |         |                                 |                           |                      | Initial \$/conversion \$134.43 | \$134 44                  |
| Health & Fitness (742)                |         | en English                      |                           |                      | Recurring \$/rebill \$0.03     | <b><i><b></b></i></b>     |
| Home & Garden (93)                    |         | Health & Fitness - Dietary Supp | ements                    |                      |                                | Promote                   |
| anguages (9)                          |         |                                 |                           |                      |                                |                           |
| Mobile (3)                            |         | Promote The Hot                 | test New #1 Diet Offer    | On ClickBank! Crazy  | / High EPCs + 85%              |                           |
| Parenting & Families (20)             |         | Revshare Availab                | le! Go To https://alpilea | n.com/affiliates/ To | B <u>Read more</u>             | CPA                       |
| Politics / Current Events (30)        |         |                                 |                           |                      |                                | Contact seller to request |
| Reference (20)                        |         |                                 |                           |                      |                                | CPA payouts               |
| Self-Help (426)                       |         |                                 |                           |                      |                                |                           |
| Software & Services (51)              |         |                                 |                           |                      |                                | Addition Date -           |
| Spirituality, New Age & Alternative B | Beliefs | ✓ Upsell Flow                   | Physical Product          | S One-Time           | C Recurring                    | Amiliate Page             |
| (234)                                 |         | S CPA                           | Affiliate Tools           | Mobile Friendly      |                                | Seller Contact            |
| Sports (47)                           |         |                                 |                           |                      |                                |                           |
| Travel (8)                            |         |                                 |                           |                      |                                |                           |
| Affiliate Resources                   | ~       | Useria Iulaa                    | Text                      |                      |                                |                           |
|                                       |         | Ikaria Juice                    | Text                      |                      | Gravity score 771.01           | Avg \$/conversion         |
| _anguage(s)                           | ~       | en English                      |                           |                      |                                | \$135.87                  |
| 2000 - T (-)                          |         |                                 |                           |                      |                                | Promote                   |
| Billing Type(s)                       | ~       | Health & Fitness - Dietary Supp | ements                    |                      |                                |                           |
| Commission Type                       | ~       | White Hot Weight                | Loss Offer Is Crushing    | It Going STRONG in   | n 2023! Get Started            |                           |
|                                       |         | Now! Go here htt                | os://theikariajuice.com/  | affiliates           |                                | CPA                       |
| Product Type                          | ~       |                                 |                           |                      |                                | Contact seller to request |
|                                       |         |                                 |                           |                      |                                | CPA payouts               |
| Mobile Friendly                       | ~       |                                 |                           |                      |                                |                           |
| Pequires Approval                     | ~       |                                 |                           |                      |                                | -                         |
| requires Approval                     |         | ✓ Upsell Flow                   | 🛤 Physical Product        | S One-Time           | S CPA                          | Affiliategage             |
| Gravity                               | ~       | Affiliate Tools                 | Mobile Friendly           |                      |                                | Seller Contact            |
|                                       |         | •                               | -                         |                      |                                | other contact             |
| Avg \$/Conversion                     | ~       |                                 |                           |                      |                                |                           |
| nitial \$/Conversion                  | ~       | Cortexi - Hearing               | , Tinnitus, Brain, Memo   | bry                  | Gravity score 560.45           |                           |
| Recurring \$/Rebill                   | ~       |                                 |                           |                      |                                | Avg \$/conversion         |
| teeaning writebili                    |         | en English                      |                           |                      |                                | \$113 56                  |
|                                       |         | Health & Fitness - Dietary Supp | ements                    |                      |                                | <b>#113.30</b>            |
|                                       |         |                                 |                           |                      |                                | Promote                   |
|                                       |         | New winner in a p               | proven niche. From the    | team that brought y  | ou multiple top 10             |                           |
|                                       |         |                                 |                           |                      |                                |                           |

- Typically the affilaite tools page will include email swipes.
- Email swipes are essentially copy-and-paste text that is guaranteed to convert.
- Your seller's version may look a little different.

|                                                                   | Get links                                       | Demographics                               | Copy ideas                          | Install pixels                    | Email creatives                          | Images                        | Contact           |
|-------------------------------------------------------------------|-------------------------------------------------|--------------------------------------------|-------------------------------------|-----------------------------------|------------------------------------------|-------------------------------|-------------------|
| landing pages is not allowed                                      | and will result in per                          | rmanent banning                            | :                                   | mining to cart                    | or order torms inc                       | in any aus                    | 501               |
| 8. Affiliates are not authorized<br>Affiliates are not authorized | ed to collect payment<br>to sell products clain | ts or sell any Ikar<br>ning to be Ikaria I | ia Lean Belly Ju<br>Lean Belly Juic | uice products f<br>e, or promotin | irom other websit<br>g Ikaria Lean Belly | es as a "res<br>/ Juice on re | seller".<br>etail |
| 9. Ikaria Lean Belly Juice will                                   | be solely responsible                           | e for all customer                         | service.                            |                                   |                                          |                               |                   |
| Any affiliate caught breaking                                     | any of these terms v                            | will be immediate                          | ely banned, an                      | d will not be el                  | igible for reinstate                     | ement.                        |                   |
| Get Your Email Swipes                                             |                                                 |                                            |                                     |                                   |                                          |                               |                   |
| Swipes are constantly update                                      | ed for highest perfor                           | mance.                                     |                                     |                                   |                                          |                               |                   |
| >> <u>Click here to get immed</u>                                 | iate access to high-                            | converting swip                            | <u>bes</u>                          |                                   |                                          |                               |                   |
| In the emails, make sure you<br>reference following the "tid=     | i replace "xxx" with y<br>" (optional).         | our own Clickbar                           | ık affiliate ID o                   | r nickname. Ar                    | nd insert your ow                        | n tracking                    |                   |
| NOTE: We only allow you to pro-<br>unsolicited emails.            | mote to opted-in subsc                          | ribers. No spammi                          | ng is allowed. Yo                   | u will be blacklis                | sted immediately if y                    | you send                      |                   |
| Demographics                                                      |                                                 |                                            |                                     |                                   |                                          |                               |                   |

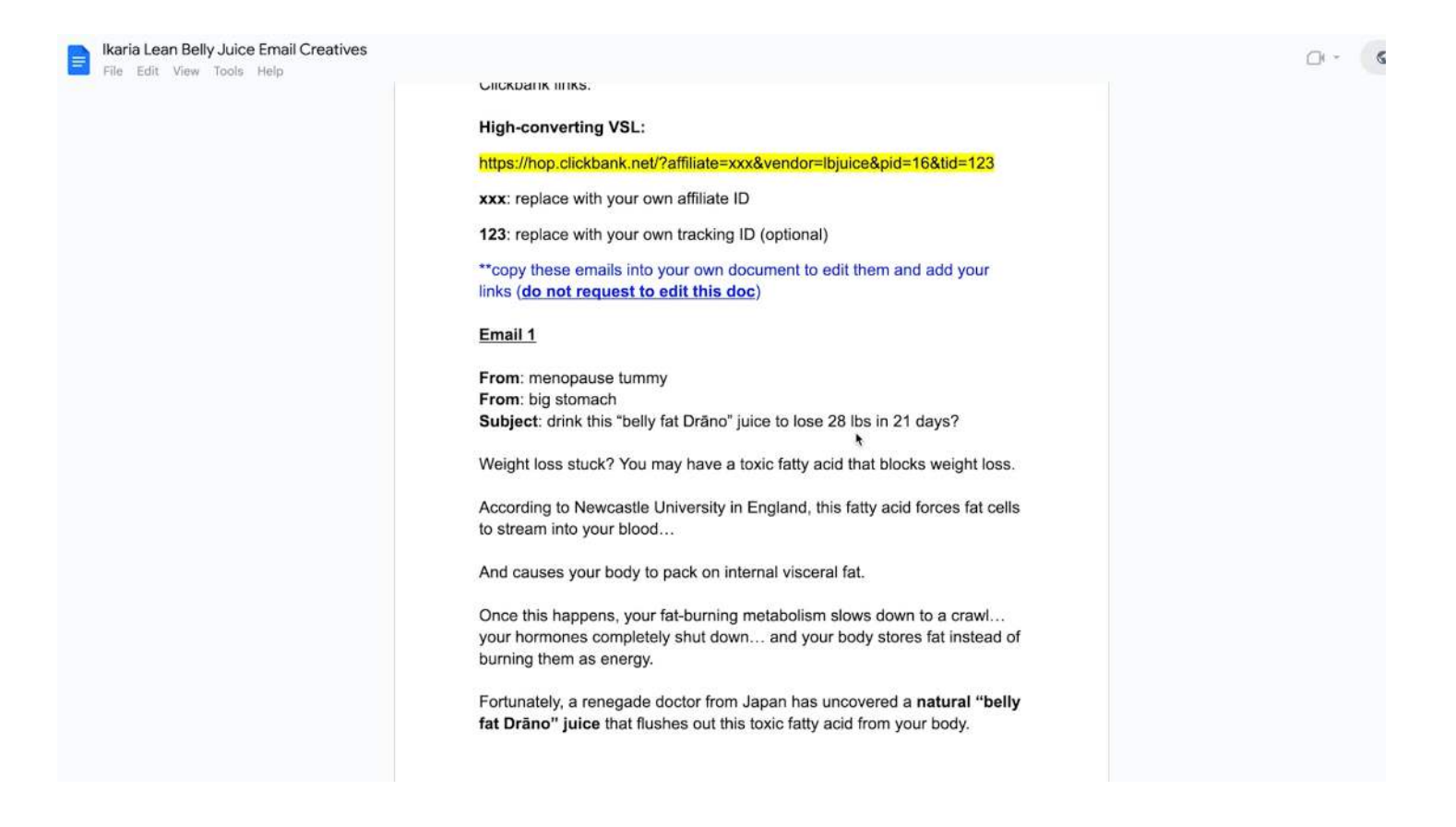

## **Create Your Headline**

- Use your seller's copy and update your headline.
- Update your headline to make it attention-grabbing and to make certain words stand out. In Accelerator, do this by highlighting the text and editing it.

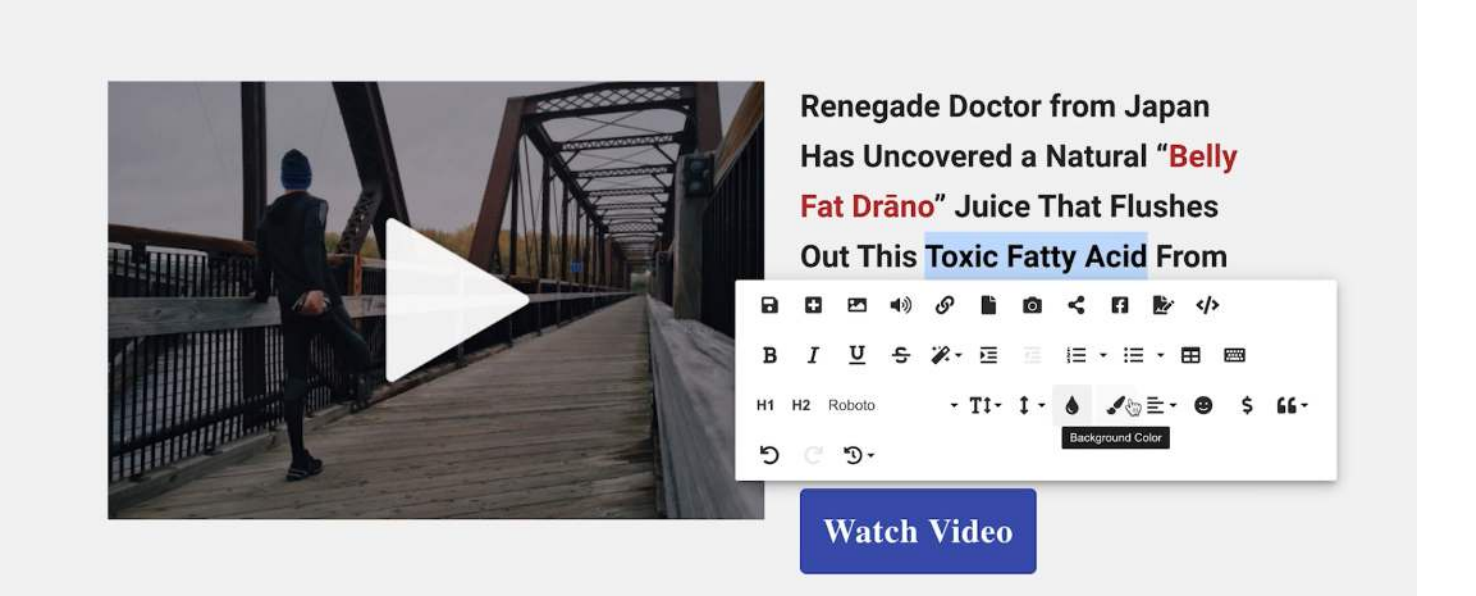

## **Bullet Points or Body**

• Next, update the body copy or bullet points on your landing page. Use your seller's tools like the email swipes page to help you do this.

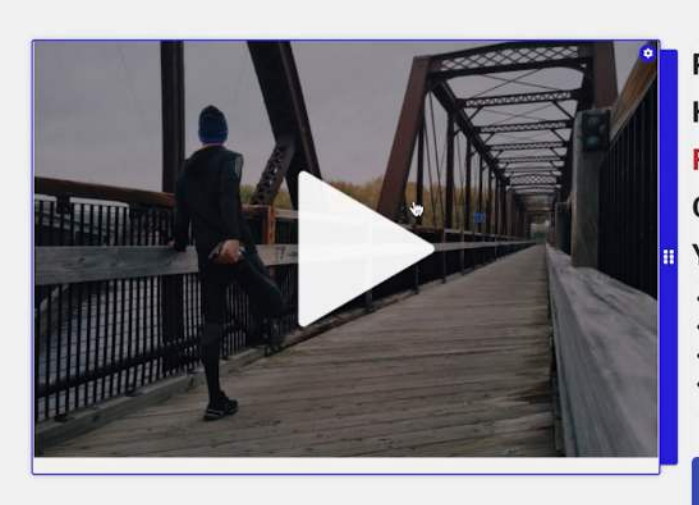

Renegade Doctor from Japan Has Uncovered a Natural "Belly Fat Drāno" Juice That Flushes Out This Toxic Fatty Acid From Your Body. • Drink 1 cup every morning to lose "spare-tire" belly in record time • Dissolves" 62LBs in 7 weeks • 93% success rate • You can still eat pizza, pasta, donuts and ice cream...

## Watch Video

## **Imagery & Visual Assets**

- Find imagery for your landing page on the seller's affiliate tools page. For the video presale, find an image that has a "Play" button on it. This not the actual video, but it will direct the potential buyer to the sales page to watch the VSL.
- Screenshot or save the image you would like to use.
- To screenshot on a Mac, press **Shift-Command-4**, then move the crosshair pointer to where you want to start the screenshot. Press the mouse or trackpad button, drag over the area you want to capture, then release the mouse or trackpad button.
- To screenshot on a Windows use the snipping tool.

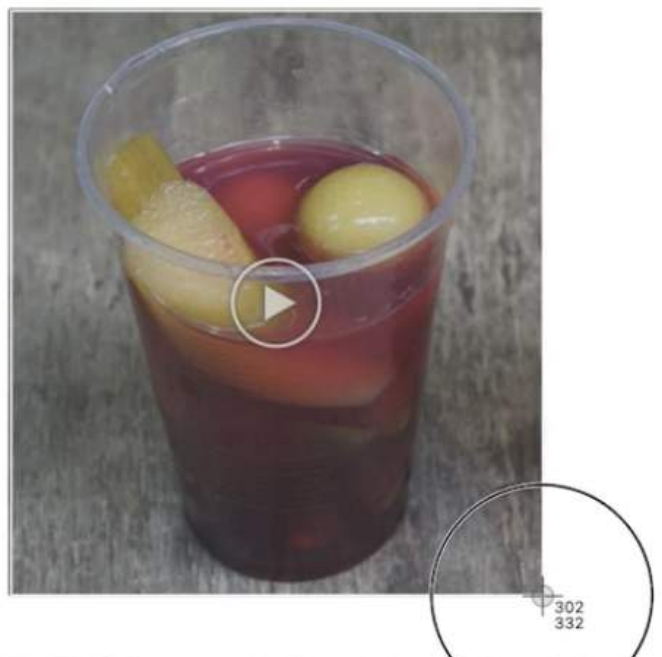

67,129 folks are drinking this delicious juice every morning...

And they're losing an average of 28 lbs - in as little as 21 days!

>>> drink 1 cup every morning to lose "spare-tire" belly in record time

• Once you have your image, head back to the editor and click **Replace**.

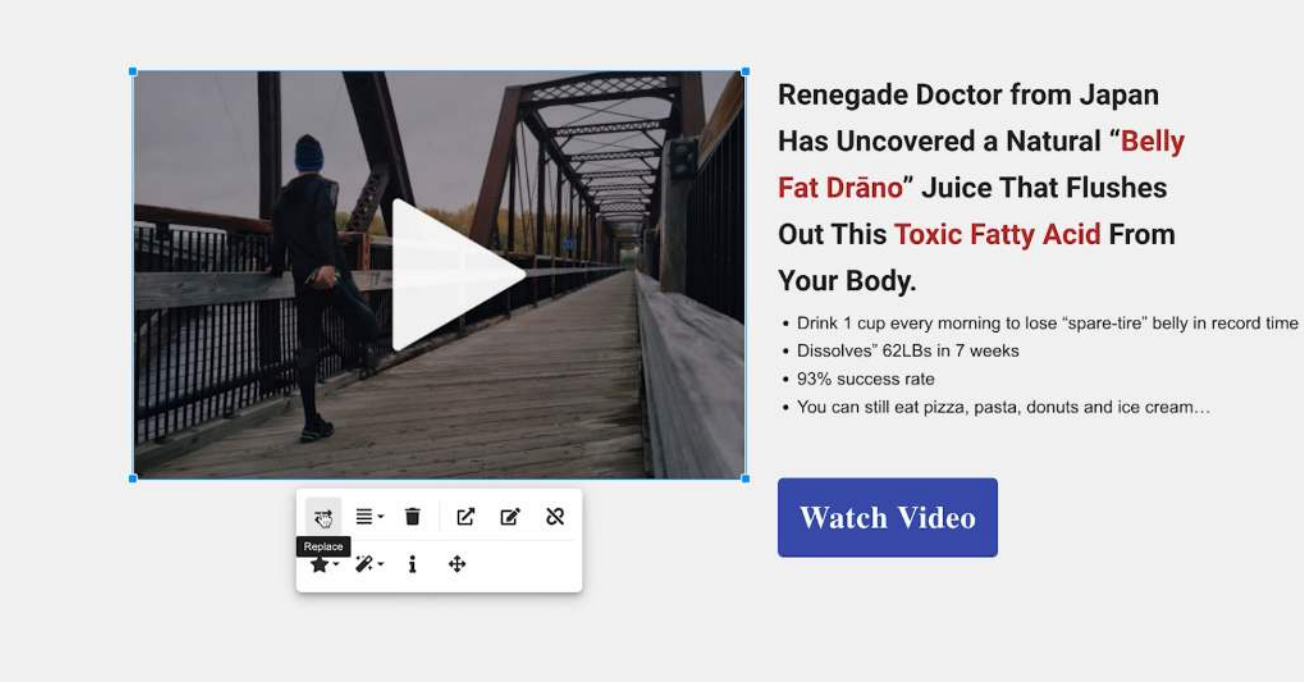

• Then, drag and drop the image you want to use.

#### ACCELER

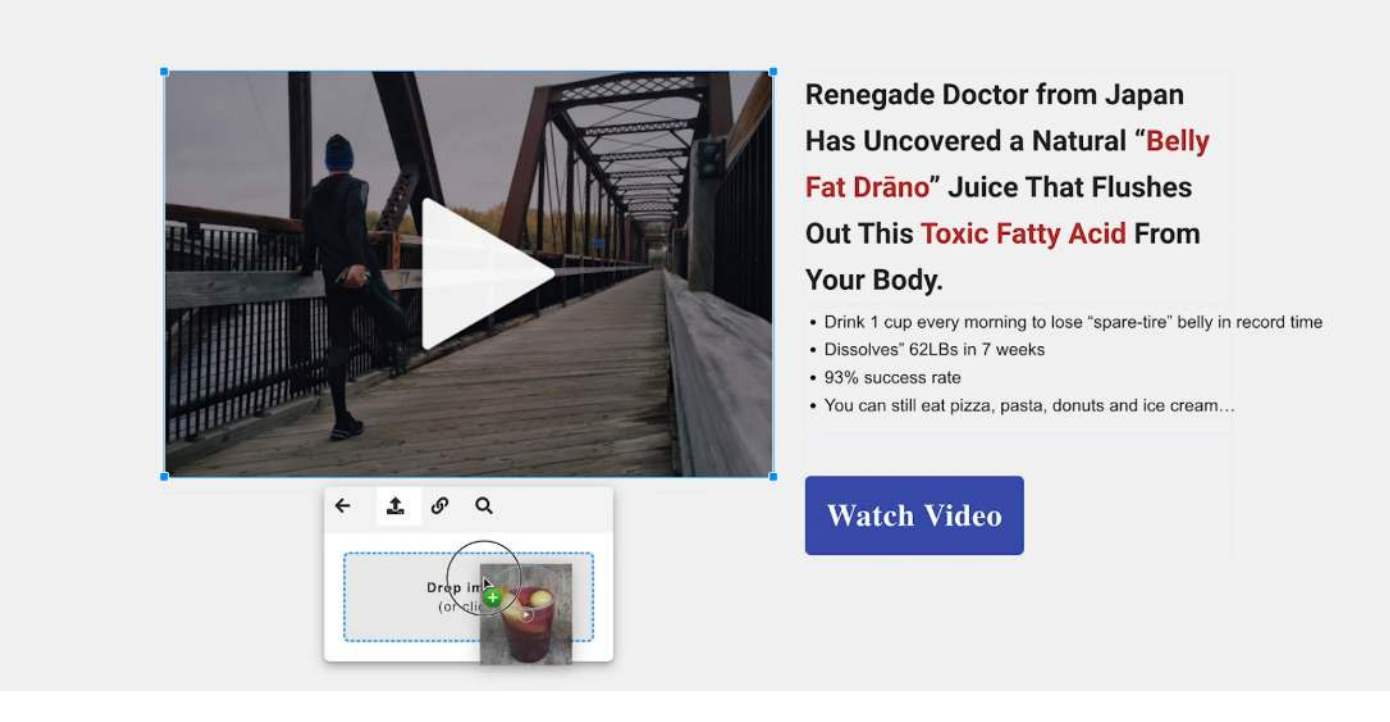

• Adjust to your desired size.

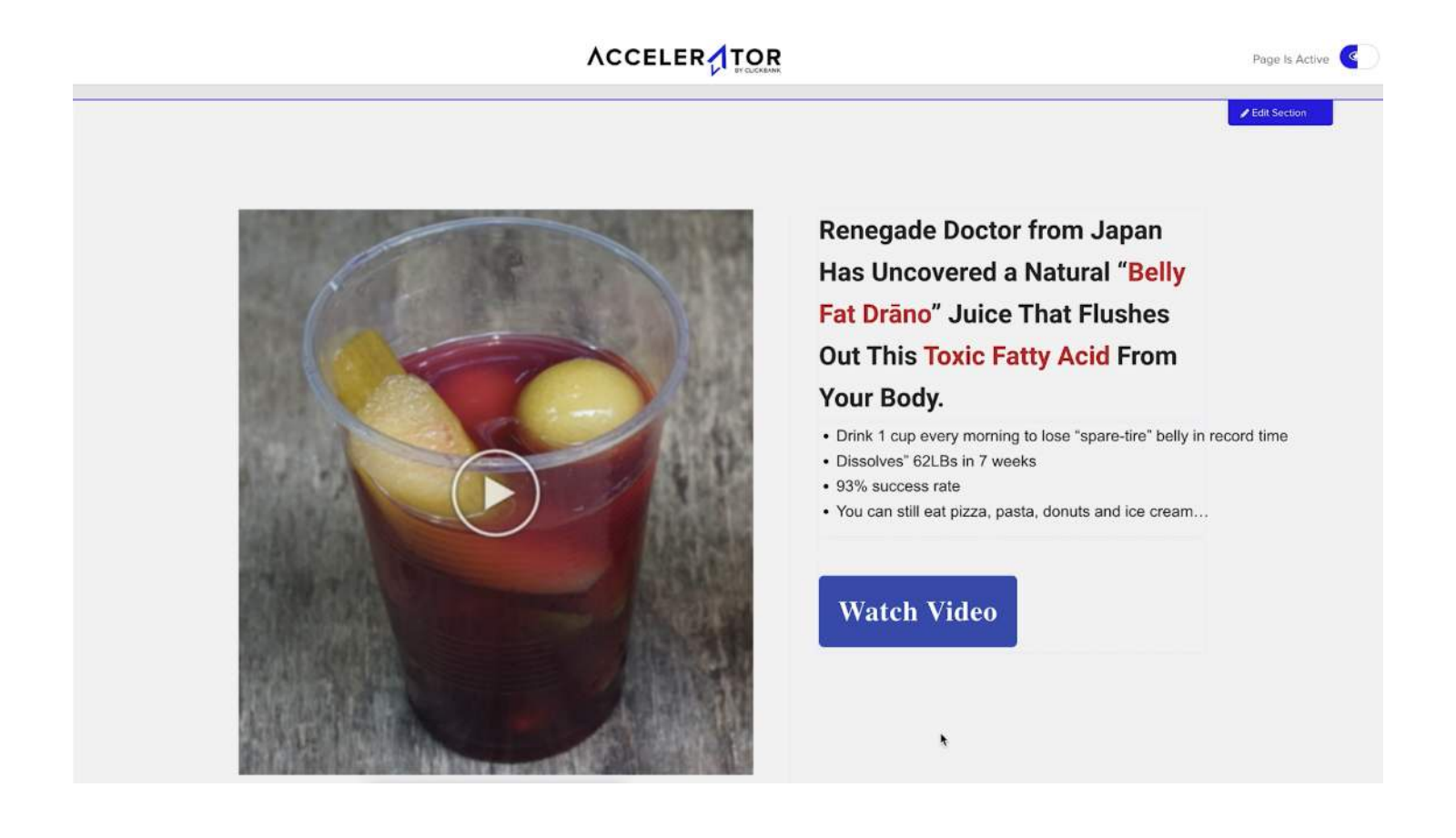

## IMPORTANT: How to Add Your HopLink

- The best place to put your HopLink in inside the CTA button. For this example, place it inside the "Watch Video" button.
- If you are using another tool, make sure you have a large CTA button that describes your desired action.
- Select the button on the template and go to the button settings.

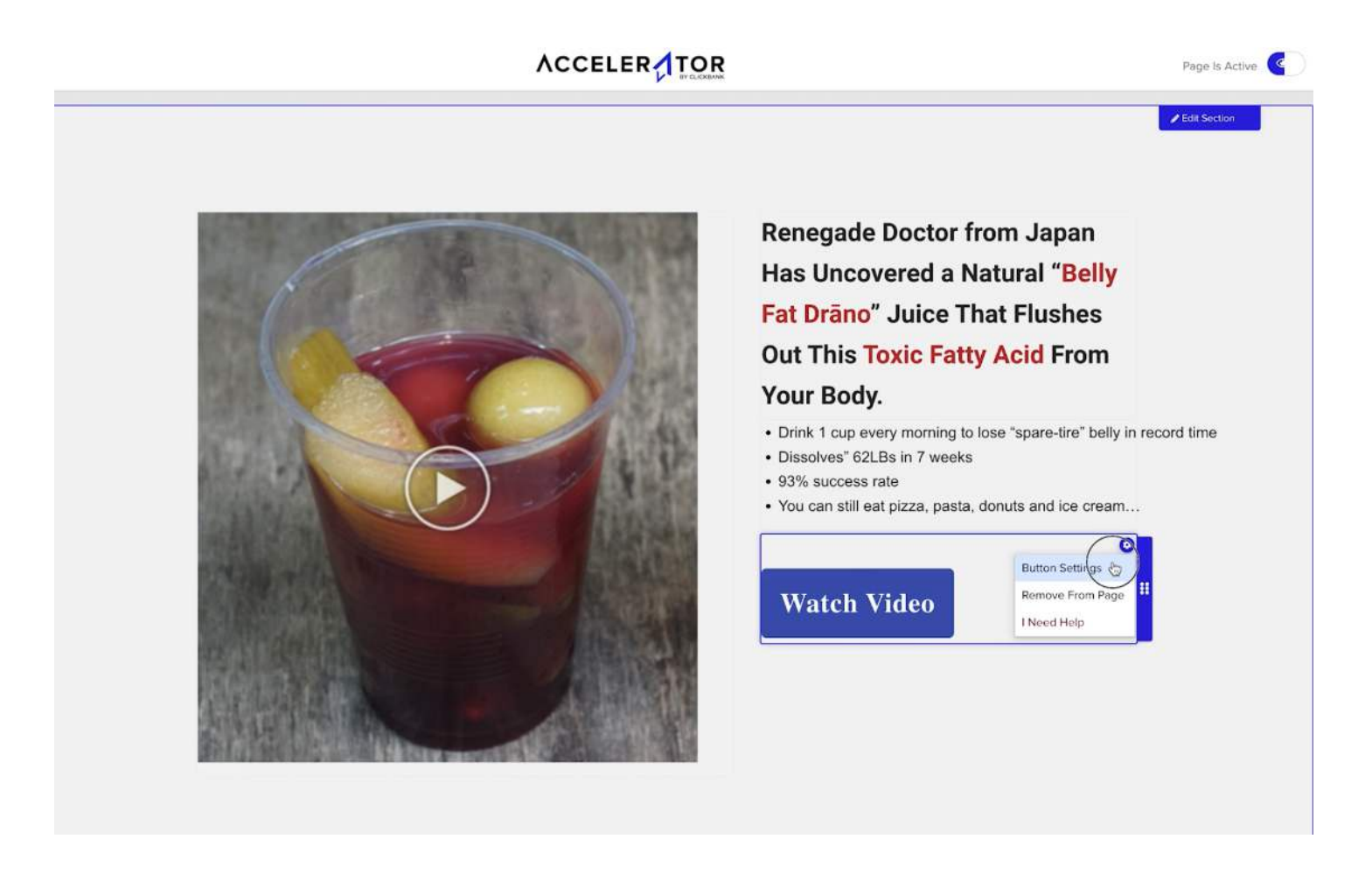

• Return to the ClickBank Marketplace listing and either get your HopLink from the listing, or use the seller's HopLink generator. If you use the seller's HopLink generator, make sure you go back to the HopLink tools section in your ClickBank account and encrypt your HopLink!

#### BELLY JUICE

#### Step 3 - Get Your Affiliate Links Below!

Enter your Clickbank ID and tracking ID (optional) below to generate your own personalized affiliate link. Then just start to send traffic to earn big payouts!

**Note**: affiliates must comply with the terms below . No bidding on brand terms (product name) is allowed, and no deceptive, misleading, untruthful, unsubstantiated, or otherwise fails to comply with applicable federal and state consumer protection laws, regulations, and guidelines.

#### HOPLINK GENERATOR

| My ID                                                           | Tracking ID                                                                           |
|-----------------------------------------------------------------|---------------------------------------------------------------------------------------|
| cbspark                                                         |                                                                                       |
| Landing page:                                                   |                                                                                       |
| Default VSL                                                     | ,                                                                                     |
| I agree to f<br>Gen<br>https://ho<br>affiliate=cbspark&<br>Copy | the terms of service<br>erate hoplink<br>pp.clickbank.net/?<br>&vendor=lbjuice&pid=16 |

#### **Tracking Pixels**

ClickBank allows you to place all your tracking pixels (such as Facebook, Yahoo, Google, Voluum and more) right from you ClickBank account.

- Copy your HopLink and take that back to your landing page editor.
- Paste your HopLink URL and click Save.

| ACCELER | TOR |
|---------|-----|
|---------|-----|

| Page Is Active | ٩ | 8 |
|----------------|---|---|
|----------------|---|---|

|                                                                                                    |                              | Penegado Doctor from Japan                                                |
|----------------------------------------------------------------------------------------------------|------------------------------|---------------------------------------------------------------------------|
| Button S                                                                                                    | ettings                      | × vorad a Natural "Polly                                                  |
|                                                                                                    | Button Text Watch Video      | Juice That Flushes                                                        |
|                                                                                                    | uvigate To<br>URL            | &pid=16 oxic Fatty Acid From                                              |
| •                                                                                                    | ben in New Tab               | <ul> <li>ary morning to lose "spare-fire" belly in record time</li> </ul> |
|                                                                                                    | utton Style Primary Theme Bu | Bs in 7 weeks<br>utton ~ ate                                              |
| Li de la constante de la constante de la constante de la constante de la constante de la constante de la consta | rge Button                   | t pizza, pasta, donuts and ice cream                                      |
|                                                                                                    | Full Width                   | /ideo                                                                     |
|                                                                                                    | Alignment left               |                                                                           |
|                                                                                                    | Margin Top 40                |                                                                           |

• Make sure your image with the play button is clickable by selecting the image and opening the link editor.

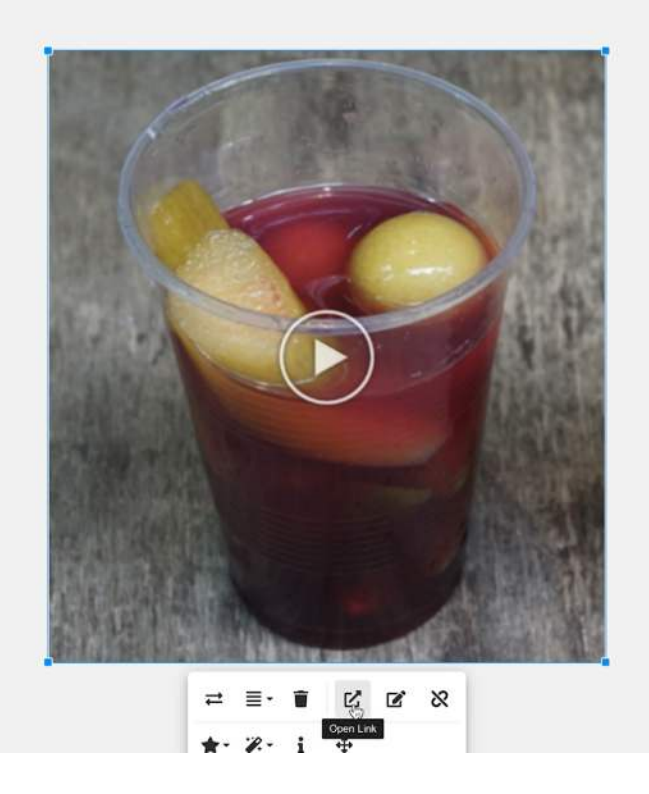

Renegade Doctor from Japan Has Uncovered a Natural "Belly Fat Drāno" Juice That Flushes Out This Toxic Fatty Acid From Your Body.

- Drink 1 cup every morning to lose "spare-tire" belly in record time
- Dissolves" 62LBs in 7 weeks
- 93% success rate
- You can still eat pizza, pasta, donuts and ice cream...

#### Watch Video

• Paste your HopLink and click **Update.** 

#### ACCELER

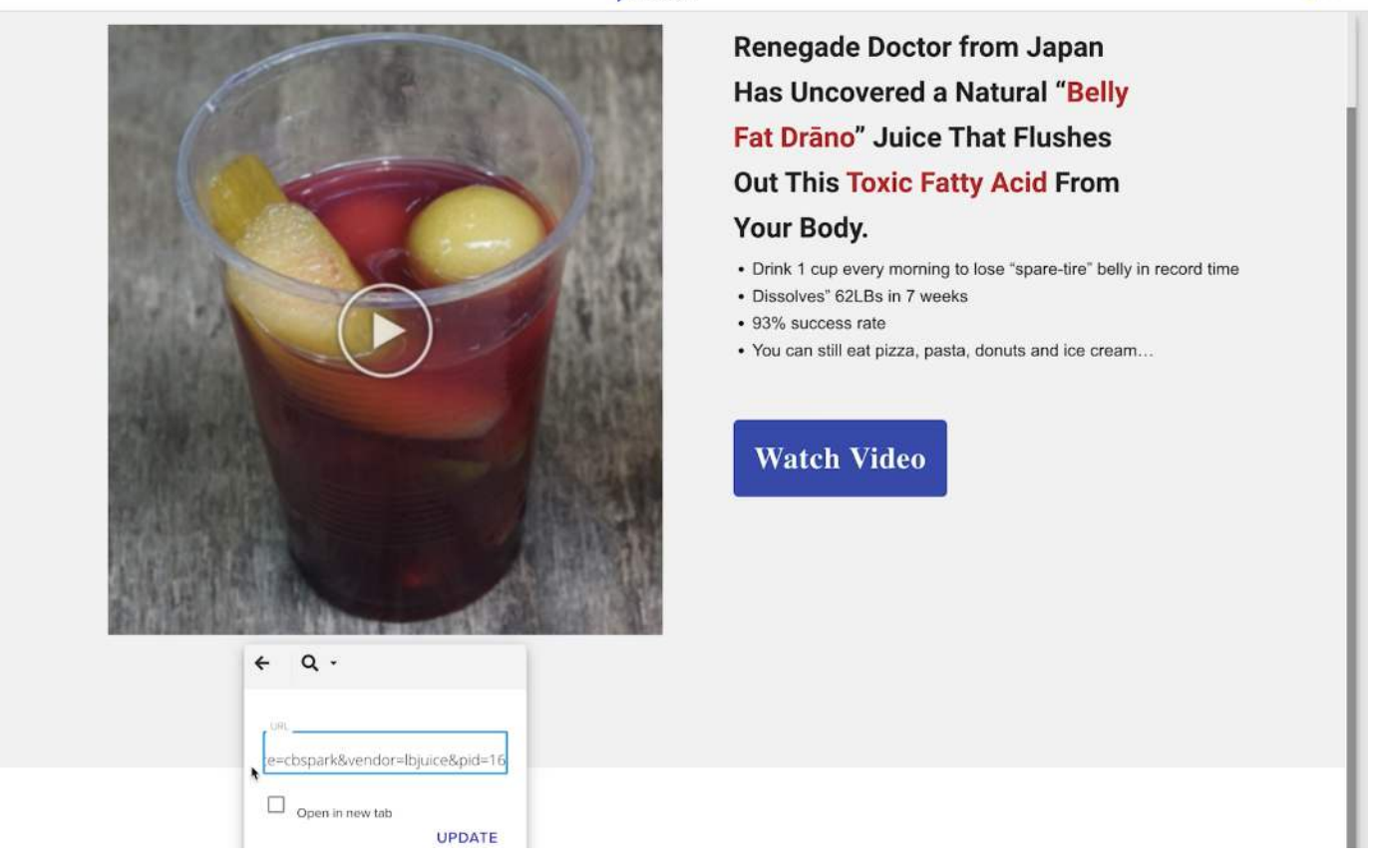

## Congrats! You have successfully created your first landing page!

#### Remember, no matter what editor you use, you only need these things:

- 1. A header
- 2. Bullet point text for your body
- 3. Imagery
- 4. Two touchpoints for the potential buyer to follow the desired CTA and be directed to the sales page

## **Check your HopLink**

- Make sure you follow the CTA links all the way to the order form.
- Test your encoded affiliate HopLink ID using the HopLink tools.

## Make Sure Your Page is Active

- In Accelerator, go to **Page Info** on the left menu.
- Make sure **Page is Live** is checked.

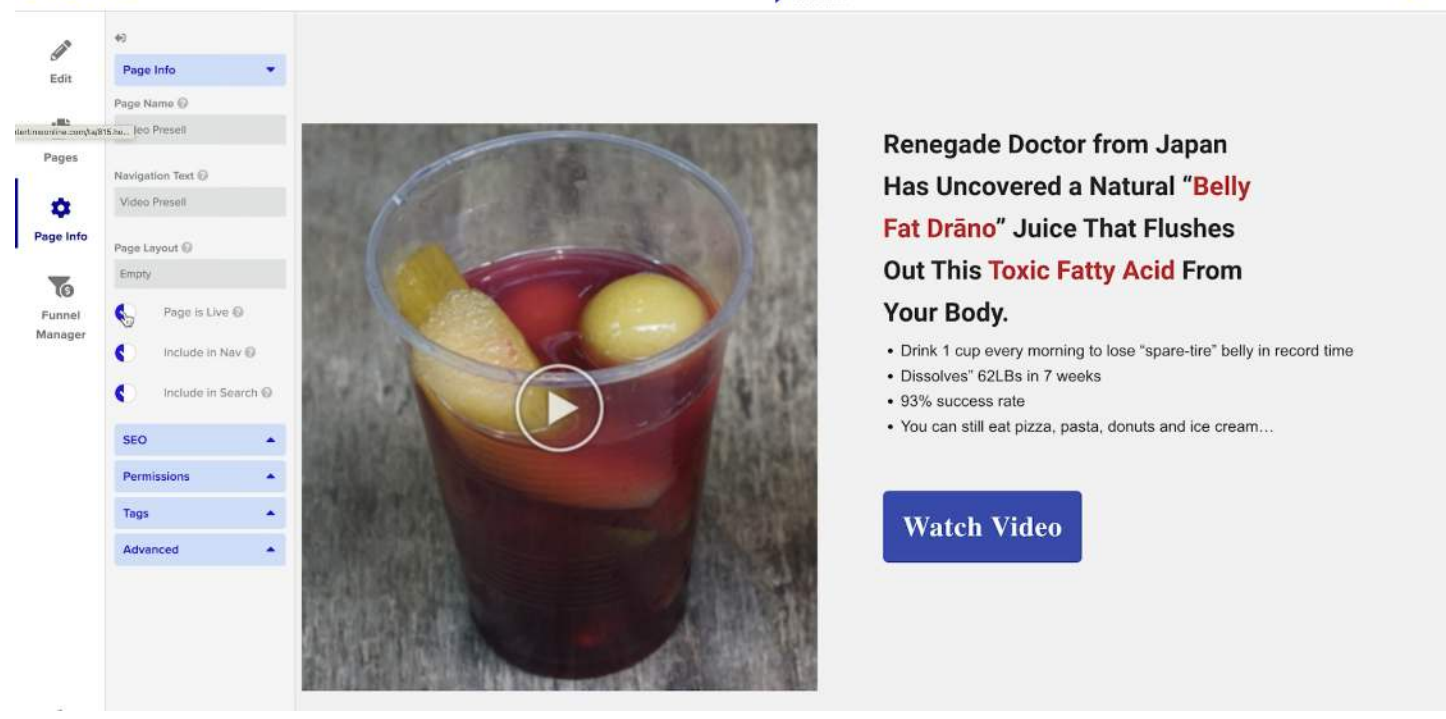

## Pro Tip:

If you ever want to update your page URL, you can do that in the SEO section of Page Info.

### That's it! Your Landing Page is Live!

## Let's recap the core foundations of a good landing page:

- 1. A high-converting, interest-peaking headline
- 2. A few bullet points to back up your headline
- 3. An image with your HopLink embedded
- 4. A strong CTA with your HopLink embedded

Dont forget to test our your entire funnel and make sure your HopLink is on the order form.

## **Your Action Items**

- Figure out your traffic source and niche
- Build your first landing page
- 🗌 Test your funnel

## You've got this!

This is one of the hardest steps in your affiliate journey. It is normal to struggle. Use your resources and reach out for help in the Discord community. If you are not ready to build your landing page yet, that is okay, go ahead and take your traffic course and then come back to this lesson!

## You should now know:

- What a landing page is
- What a landing page looks like
- How a landing page works in your funnel
- The fundamentals of how to build a landing page
- What goes inside your landing page
- Where to put your HopLink

## Notes

Use this area to take notes on what stood out to you in the lesson: